# VPN Zugang für Android

Universität Potsdam

ZIM – Zentrum für Informationstechnologie und Medienmanagement

### Konfigurationsanleitung VPN Access für Android

(i) Die folgenden Voraussetzungen sind für die Installation erforderlich: Zentraler Universitäts-Account account@uni-potsdam.de

1. Google "Play Store" öffnen.

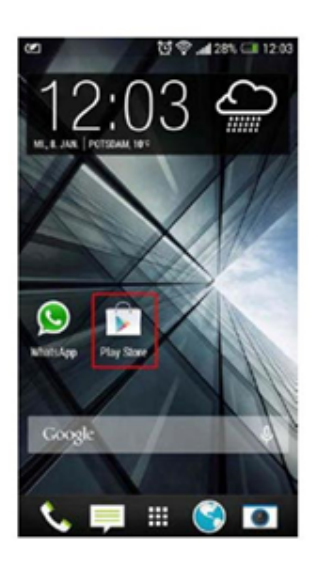

### 2. Zur Lupe gehen (suchen).

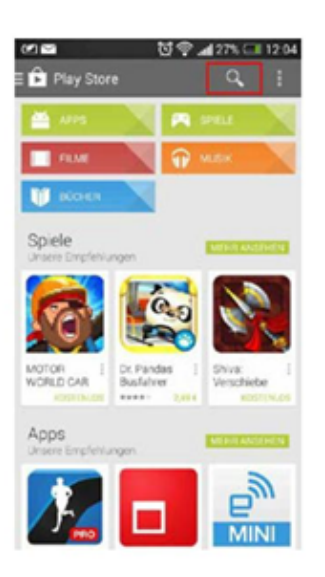

3. Im Suchfeld "cisco anyconnect". Cisco Secure Client-AnnyConnect wird angezeigt.

| 11:59 🕓 单                                                                                                    | •                                      | 😰 🖘 al al 77% 🛢                                                                                                    |  |
|----------------------------------------------------------------------------------------------------|----------------------------------------|----------------------------------------------------------------------------------------------------|--|
| ← cis                                                                                                    | sco anyconne                           | ct Q 🌵                                                                                                    |  |
| ✓ Dieses Gerät                                                                                                    |                                        |                                                                                                    |  |
| Cisco Secur<br>Cisco Systems,                                                                                                    |                                        |                                                                                                    |  |
| 4,1★                                                                                                    | Mehr                                   |                                                                                                    |  |
| 13.701 Rezen                                                                                                    | als 5 Mio.                             | USK ab O                                                                                                    |  |
| sionen 🛈                                                                                                    | Downloads                              | Jahren 🛈                                                                                                    |  |
| Charlen Charlen<br>Charlen Stellen Stell | t dem Cisco Secur<br>eine Verbindung z | the set of the set of the se |  |
| Passend zu deiner                                                                                                    |                                        |                                                                                                    |  |
| æ                                                                                                    |                                        | <u>२</u> मि                                                                                                    |  |
| Spiele                                                                                                    | Apps Su                                | che Bücher                                                                                                    |  |
| Ш                                                                                                    | 0                                      | <                                                                                                    |  |

## 4. "Installieren" anklicken

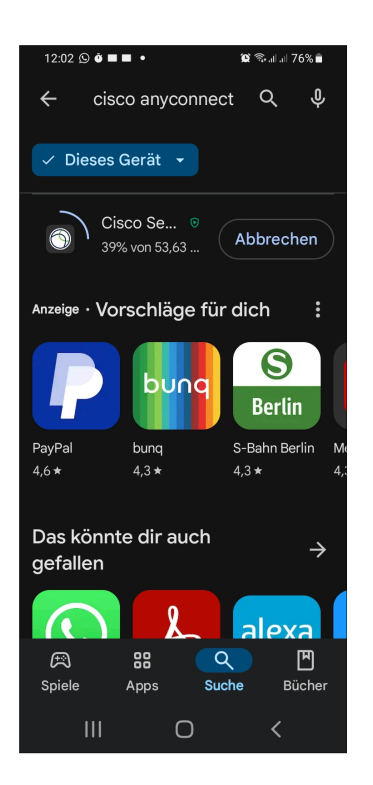

5. Gehen Sie auf "öffnen" direkt im Google "Play Store".

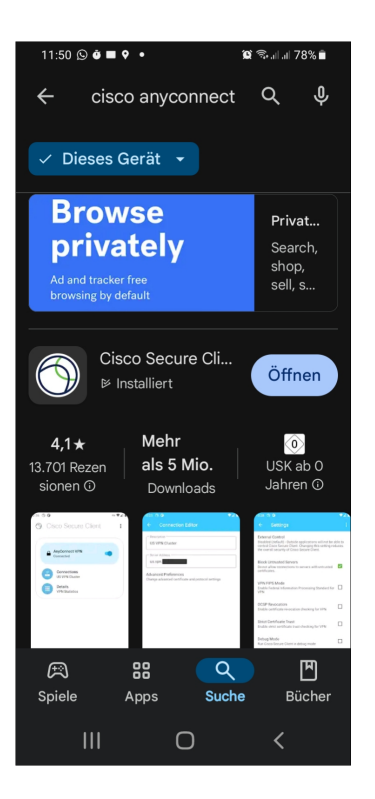

#### 6. Verbindungsanfrage mit "OK" bestätigen

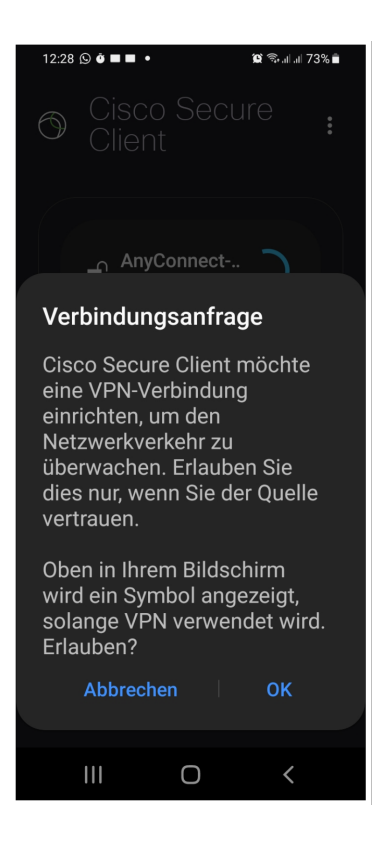

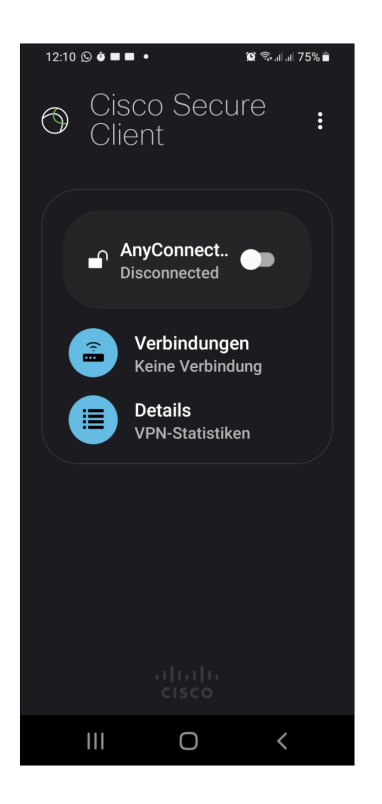

8. Um eine neue Verbindung zu erstellen "+" anklicken.

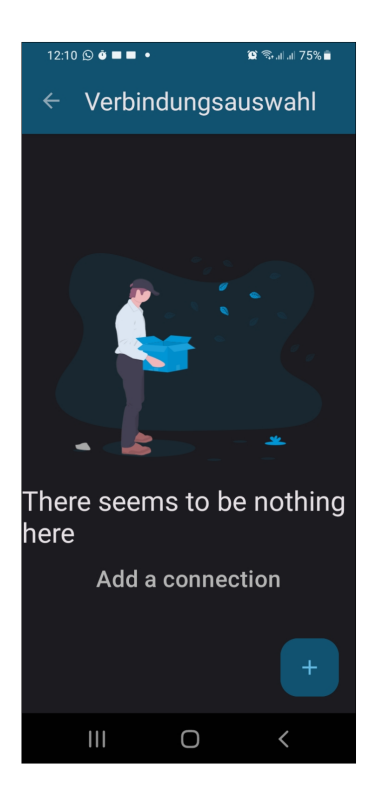

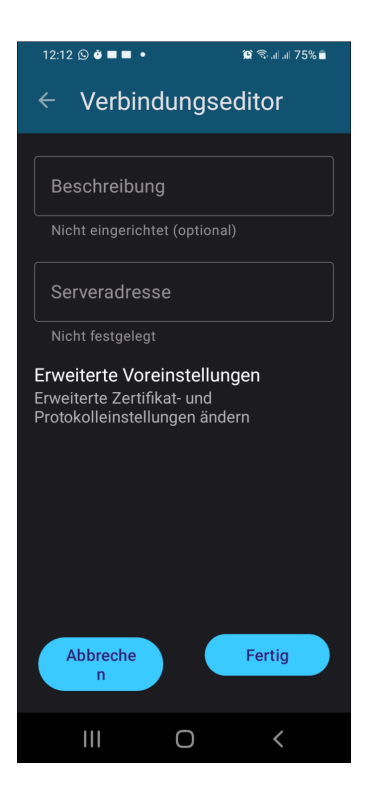

10. Im Feld "Server Address" geben Sie sslvpn.uni-potsdam.de (1)

und beenden die Eingabe mit "Fertig/ finished/ready/done"(2).

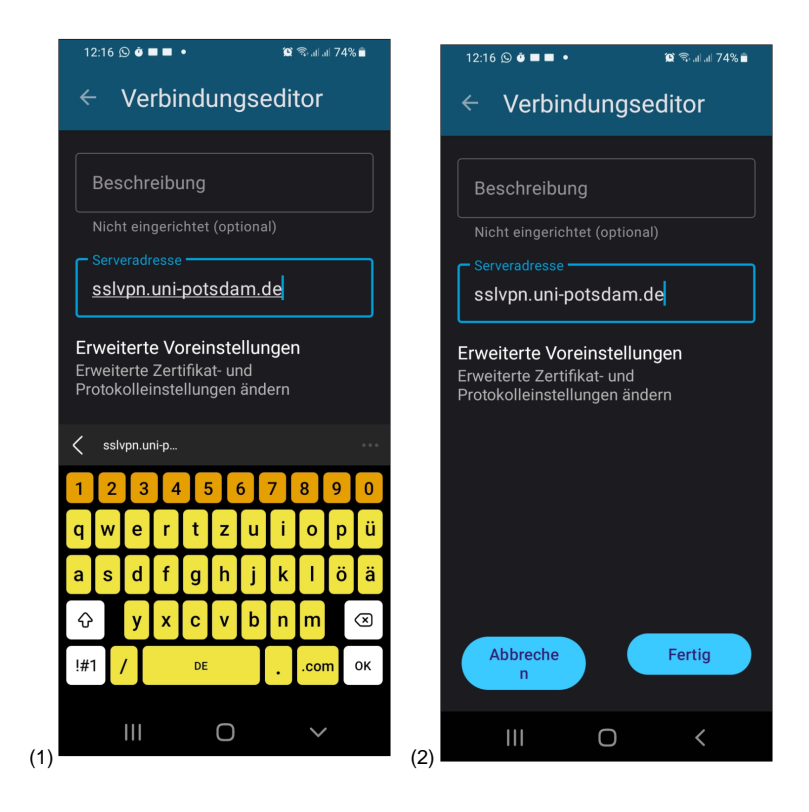

11. Gehen Sie zu "Verbindungsauswahl" (1) oder auf "*sslvpn.uni-potsdam.de*" (1) und bewegen "AnyConnect-.." von "Verbindung getrennt" (2) nach rechts.

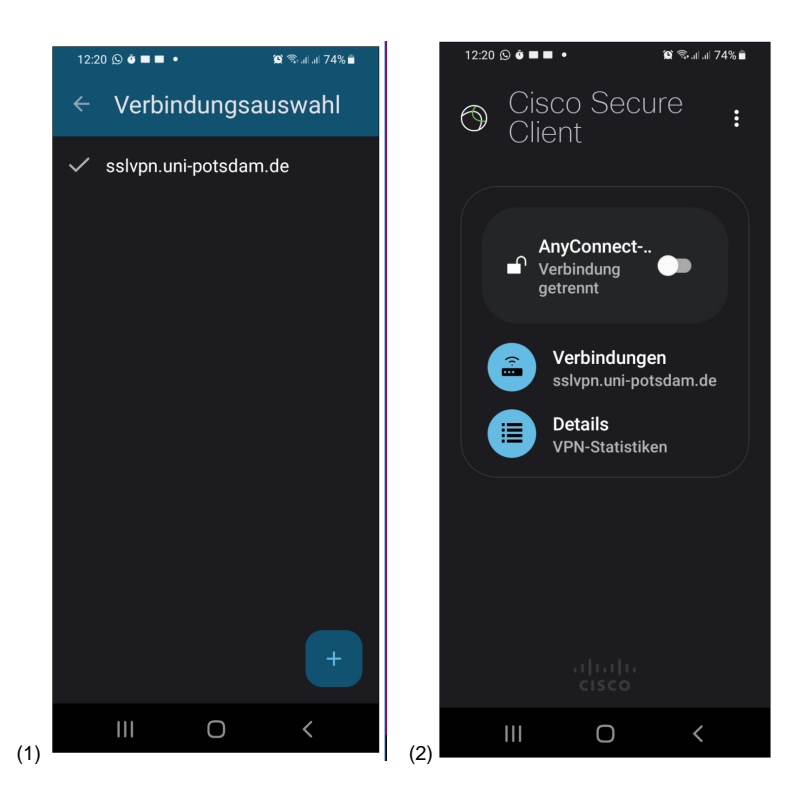

12. Unterr "Gruppe," gehen Sie zu "SSLVPN"

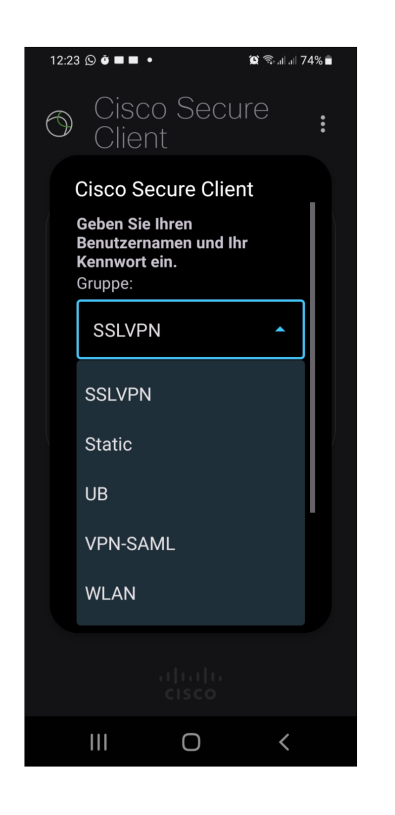

13. Dann gebe deine Kontoanmeldeinformationen vom Uni (Kurzform) Account ein.

Deine E-mail Adresse (1) und dein Passwort (2).

Zum Schluss "Verbinden/connect" (3).

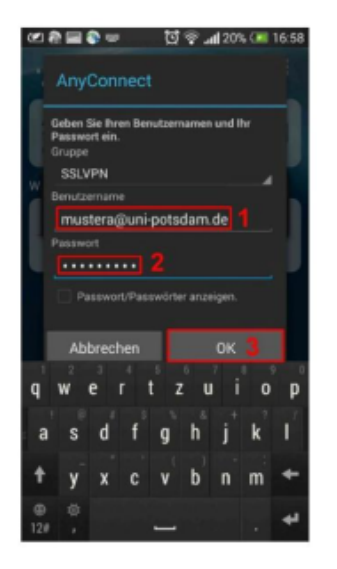

14. Du bist jetzt mit VPN verbunden. Dies ist an dem symbol (Schlüssel) in der Statusleiste und im AnyConnect Progrann "verbunden" in der Info zu erkennen.

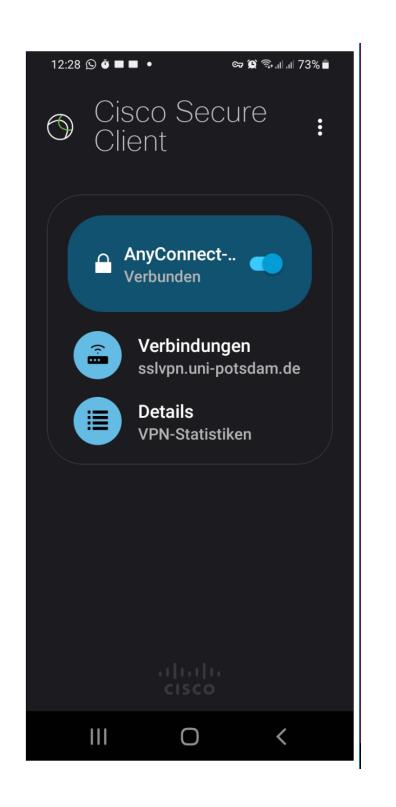

15. Zum Beenden der VPN-Verbindung, verschieben Sie "AnyConnect" nach links.

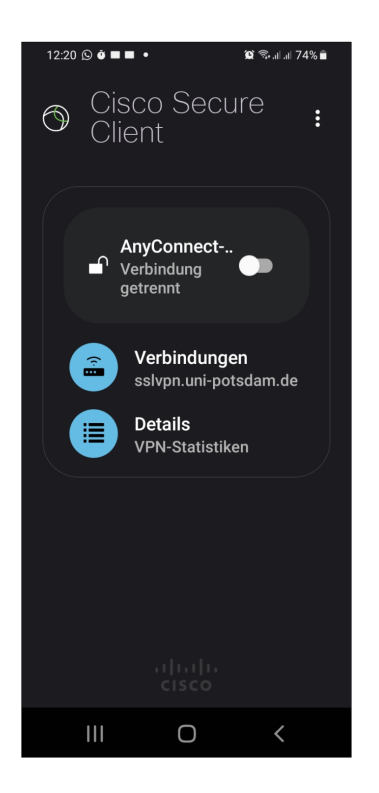

16. Um sich erneut zu verbinden "Verbindungsauswahl" auf "sslvpn" betätigen,

das Passwort eingeben und dann "Verbinden/connect".

| 11:15 🌢 📫 🍕 🕲 🔹 🏛 🎕 🖏 al al 40%                                                             | • |  |  |
|---------------------------------------------------------------------------------------------|---|--|--|
| O Cisco Secure<br>Client                                                                    | : |  |  |
| Cisco Secure Client<br>Geben Sie Ihren<br>Benutzernamen und Ihr<br>Kennwort ein.<br>Gruppe: |   |  |  |
| SSLVPN -                                                                                    |   |  |  |
| Benutzername:<br>Muster@uni-potsdam.de                                                      |   |  |  |
| Kennwort:                                                                                   |   |  |  |
| Kennwort anzeigen                                                                           |   |  |  |
| Abbrechen Verbinden                                                                         |   |  |  |
| altala<br>cisco                                                                             |   |  |  |
|                                                                                             |   |  |  |